# Instrukcja powiązywania konta Allegro

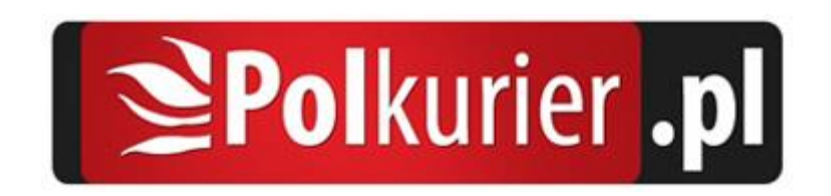

## Spis treści

| Wstęp                        | 3 |
|------------------------------|---|
| Powiązanie nowego konta      | 3 |
| Logowanie istniejącego konta | 6 |

#### Wstęp

Ze względu na zmiany w sposobie autoryzacji konta w nowym API Allegro (REST API <u>https://developer.allegro.pl/about/</u>) konieczne jest jednorazowe powiązanie konta Allegro z kontem Polkurier.

## Powiązanie nowego konta

| <b>Pol</b> kurier .p                                                      | CENNIK INTEGRACJE KONTAKT BAZA WIEDZY PANEL KLIENTA<br>1                                                                                                    |  |  |  |  |
|---------------------------------------------------------------------------|----------------------------------------------------------------------------------------------------|--|--|--|--|
| Siuro Obsługi Klienta 62 591 72 72 Poniedziałek - Piątek od 8.00 do 16.00 |                                                                                                    |  |  |  |  |
| > Nowe zamówienie                                                         | IMPORT ALLEGRO - KONTA ALLEGRO                                                                                                    |  |  |  |  |
| > Lista zamówień                                                          | LISTA AUKCJI KONTA ALLEGRO 4                                                                                                    |  |  |  |  |
| > Pobrania                                                                |                                                                                                    |  |  |  |  |
| > Faktury                                                                 | POŁĄCZ KONTO:                                                                                                    |  |  |  |  |
| > Książka adresowa                                                        | Kliknij przyciski. Połącz konto Allegro, aby powiązać swoje konto Allegro z kontem Polkurier.<br>Zostaniesz przeniesiony na stronę logowania Allegro i po zalogowaniu system automatycznie przeniesie<br>Cię z powrotem tutaj. Dokładną instrukcję dodawania kont Allegro znajdziesz w <mark>artykule bazy wiedzy.</mark> |  |  |  |  |
| > Import 2                                                                |                                                                                                    |  |  |  |  |
| » Import allegro 3                                                        | Uwaga! Jeśli odłączysz konto w Allegro, to nie będziemy mogli zaktualizować listów przewozowych zaimportowanych zleceń.                                                                                                    |  |  |  |  |
| » Import CSV                                                              |                                                                                                    |  |  |  |  |
| » Import XML Allegro                                                      | 🖉 POŁĄCZ KONTO ALLEGRO 🛛 5                                                                                                    |  |  |  |  |
| > Reklamacje                                                              |                                                                                                    |  |  |  |  |
| > Materiały do pakowania                                                  | Połączone konta:                                                                                                    |  |  |  |  |
| > Ustawienia                                                              | Lp. Login                                                                                                    |  |  |  |  |

Aby powiązać nowe konto Allegro należy:

- 1. Zalogować się na portalu Polkurier.pl (<u>https://www.polkurier.pl/login</u>)
- 2. Przejść do panelu klienta (1)
- 3. Rozwinąć pozycje menu "Import" (2) i kliknąć pozycję "Import Allegro" (3)
- 4. Kliknąć przycisk "Konta Allegro" (4)
- 5. Kliknąć przycisk "Połącz konto Allegro" (5)

6. Zostanie załadowany panel logowania Allegro, gdzie należy zalogować się do serwisu Allegro:

| allegro                                                                                                    |                                                             | <sub>będž</sub> <b>Smarti</b><br>Moje Allegro 💙                       |
|----------------------------------------------------------------------------------------------------|-------------------------------------------------------------|-----------------------------------------------------------------------|
| Zaloguj się                                                                                                    | <br>&                                                       |                                                                       |
| Nie pamiętasz hasła?<br>Iub<br>Załoguj przez Facebook C2                                                                                    | ZALOGUJ SIĘ<br>aloguj przez Google                          |                                                                       |
| Nie masz konta? ZAREJESTRUJ SIĘ<br>Zalogowanie oznacza akceptację Regulaminu Allegro w aktualny<br>ostatnią aktualizację z dnia 2019-08-30. | ym brzmieniu. Zobacz                                        |                                                                       |
| Najlepsze ceny<br>100 tysięcy sklepów konkuruje o Twoją uwagę.                                                                              | Największy wybór<br>95 milionów produktów w jednym miejscu. | Zawsze bezpiecznie<br>Zwrot zakupów i ochrona Kupującego dla każdego. |
| Korzystanie z serwisu oznacza akceptację regularninu                                                                                        |                                                             | allegro                                                               |

LUB jeśli użytkownik jest już zalogowany w Allegro wyświetlony zostanie komunikat:

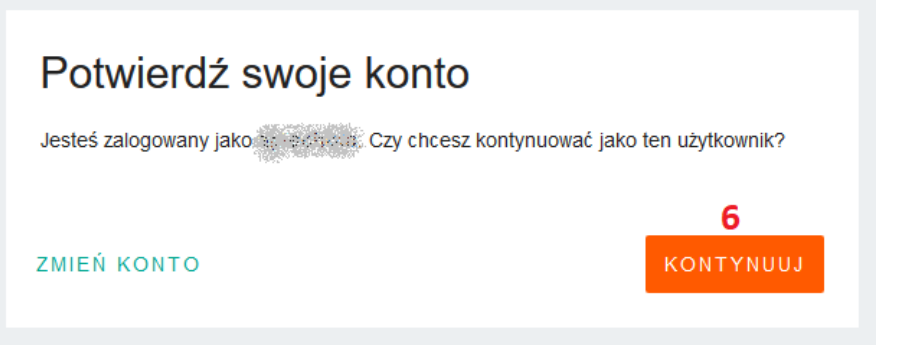

gdzie wystarczy kliknąć przycisk "Kontynuuj" (6).

7. Po zalogowaniu się do Allegro użytkownik zostanie poproszony o zgodę na powiązanie konta z aplikacją Polkurier.pl. Aby powiązać konto należy wyrazić zgodę klikając przycisk "Powiąż

#### konto" (7)

allegro

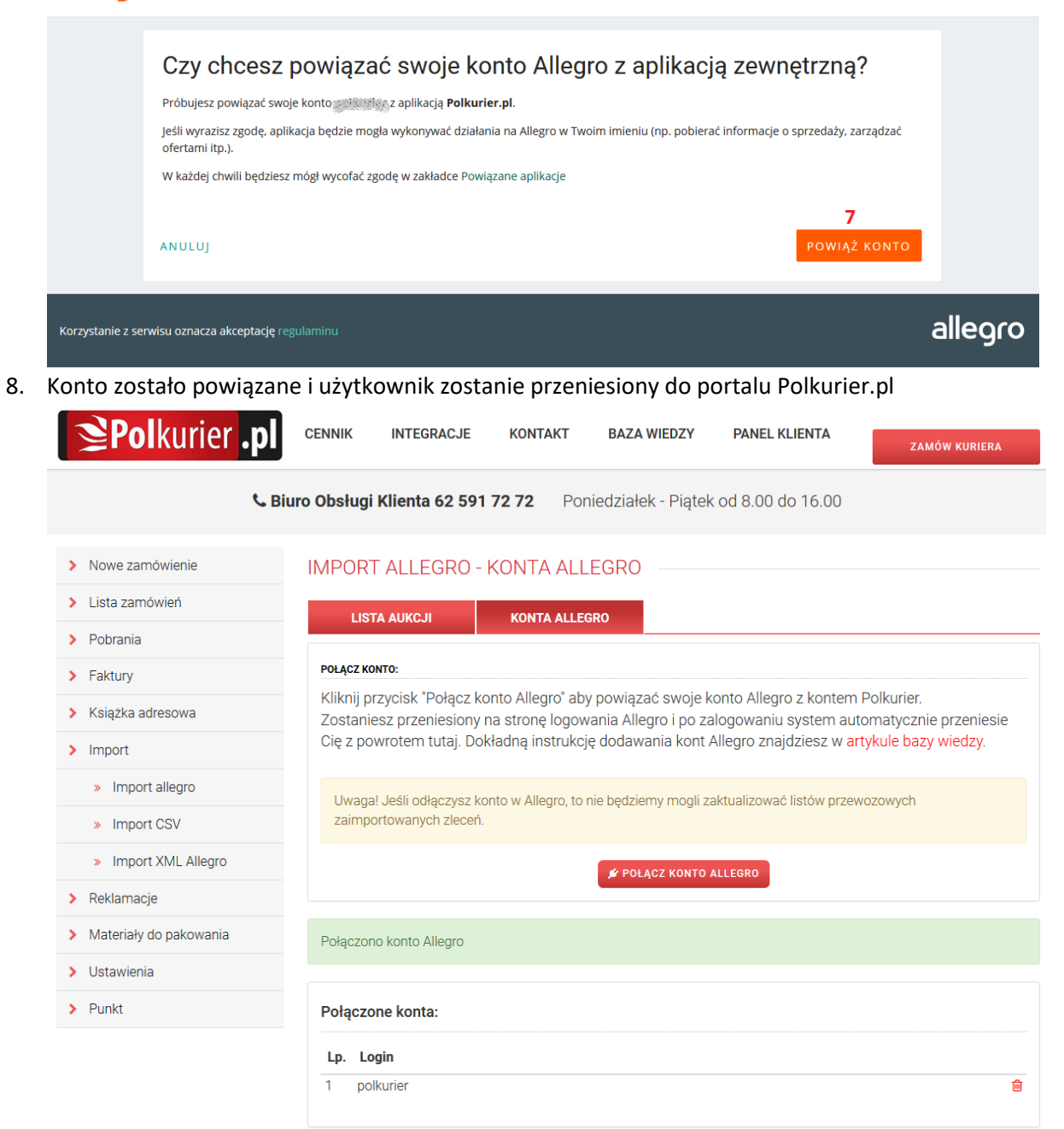

### Logowanie istniejącego konta

Jeśli konto zostało dodane przed wprowadzeniem nowego systemu logowanie, lub nie było używane przez 3 miesiące, to konieczne będzie ponowne logowanie na konto.

Jeśli na koncie nie było żadnej aktywności w czasie ostatnich 3 miesięcy, to nastąpi automatyczne wylogowanie.

W takim przypadku wyświetlony zostanie komunikat:

Jedno z Twoich kont wymaga ponownego logowania. Przejdź do zakładki **Konta Allegro** i kliknij przycisk **4**, aby zalogować się na konto.

#### Aby zalogować się na konto Allegro należy:

| <b>≥Pol</b> kurier .pl                                                                 | CENNIK                  | INTEGRACJE         | KONTAKT         | BAZA WIEDZY           | PANEL KLIEI<br>1        | NTA ZAMÓW KURIERA              |   |
|----------------------------------------------------------------------------------------|-------------------------|--------------------|-----------------|-----------------------|-------------------------|--------------------------------|---|
| <b>&amp; Biuro Obsługi Klienta 62 591 72 72</b> Poniedziałek - Piątek od 8.00 do 16.00 |                         |                    |                 |                       |                         |                                |   |
| > Nowe zamówienie                                                                      | IMPOR <sup>-</sup>      | FALLEGRO -         |                 |                       |                         |                                |   |
| > Lista zamówień                                                                       | LIST                    |                    | KONTA ALLEGE    | <b>4</b>              |                         |                                |   |
| > Pobrania                                                                             |                         |                    |                 |                       |                         |                                |   |
| > Faktury                                                                              | Jedno z                 | Twoich kont wymaga | a ponownego log | owania. Przejdź do za | akładki <b>Konta Al</b> | legro i kliknij przycisk 🝳 aby |   |
| > Książka adresowa                                                                     | zalogować się na konto. |                    |                 |                       |                         |                                |   |
| > Import 2                                                                             |                         | V0 11 7 11 1 5000  |                 |                       |                         |                                |   |
| » Import allegro <b>3</b>                                                              | IMPORT AU               | Login allegro:     | wybierz kont    | to                    |                         |                                | ~ |
| » Import CSV                                                                           |                         | Data zakupu od:    | 20              | )19-11-05             | do:                     | 2019-11-05                     |   |
| » Import XML Allegro                                                                   |                         |                    |                 |                       |                         |                                | J |
| > Reklamacie                                                                           |                         |                    |                 |                       |                         |                                |   |

- 1. Zalogować się na portalu Polkurier.pl (<u>https://www.polkurier.pl/login</u>)
- 2. Przejść do panelu klienta (1)
- 3. Rozwinąć pozycje menu "Import" (2) i kliknąć pozycję "Import Allegro" (3)
- 4. Kliknąć przycisk "Konta Allegro" (4)

Przy koncie wymagającym logowania będzie widoczny symbol (5), oraz (6). Aby zalogować konto należy kliknąć przycisk kluczyka (6)

| <b>Pol</b> kurier .pl    | CENNIK INTEGRACJE KONTAKT BAZA WIEDZY PANEL KLIENTA                                                                                                    | ÓW KURIERA |  |  |  |
|--------------------------|----------------------------------------------------------------------------------------------------|------------|--|--|--|
| د Bi                     | iuro Obsługi Klienta 62 591 72 72 Poniedziałek - Piątek od 8.00 do 16.00                                                                                                    |            |  |  |  |
| > Nowe zamówienie        | IMPORT ALLEGRO - KONTA ALLEGRO                                                                                                    |            |  |  |  |
| > Lista zamówień         |                                                                                                    |            |  |  |  |
| > Pobrania               |                                                                                                    |            |  |  |  |
| > Faktury                | Jedno z Twoich kont wymaga ponownego logowania. Kliknij przycisk 🔦 aby zalogować konto.                                                                                                    |            |  |  |  |
| > Książka adresowa       |                                                                                                    |            |  |  |  |
| > Import                 | POŁĄCZ KONTO:                                                                                                    |            |  |  |  |
| » Import allegro         | Kliknij przycisk "Połącz konto Allegro" aby powiązać swoje konto Allegro z kontem Polkurier.<br>Zostanjegz przepiesjony na strone logowania Allegro i po zalogowaniu system automatycznie przepiesje |            |  |  |  |
| » Import CSV             | Cię z powrotem tutaj. Dokładną instrukcję dodawania kont Allegro znajdziesz w artykule bazy wiedzy.                                                                                                  |            |  |  |  |
| » Import XML Allegro     |                                                                                                    |            |  |  |  |
| > Reklamacje             | Uwaga! Jeśli odłączysz konto w Allegro, to nie będziemy mogli zaktualizować listow przewożowych<br>zaimportowanych zleceń.                                                                           |            |  |  |  |
| > Materiały do pakowania |                                                                                                    |            |  |  |  |
| > Ustawienia             | PUEACZ KUNIU ALLEURU                                                                                                    |            |  |  |  |
| > Punkt                  | Delacera lasta                                                                                                    |            |  |  |  |
|                          | Porączone konta:                                                                                                    |            |  |  |  |
|                          | Lp. Login                                                                                                    |            |  |  |  |
|                          | 1 polkurier A<br>5                                                                                                    | ≪, ⊞<br>6  |  |  |  |

6. Zostanie załadowany panel logowania Allegro, gdzie należy zalogować się do serwisu Allegro:
allegro

| Zalagui aia                                                                                              |                                                             |                                                                       |
|----------------------------------------------------------------------------------------------------|-------------------------------------------------------------|-----------------------------------------------------------------------|
| Login lub e-mail                                                                                         |                                                             |                                                                       |
| Hasło                                                                                                    | Ø                                                           |                                                                       |
| Nie pamiętasz hasła?                                                                                     | ZALOGUJ SIĘ                                                 |                                                                       |
| lub                                                                                                    | alogui przez Google                                         |                                                                       |
|                                                                                                    | and here and a                                              |                                                                       |
| Nie masz konta? ZAREJESTRUJ SIĘ                                                                          |                                                             |                                                                       |
| Zalogowanie oznacza akceptację Regulaminu Allegro w aktualny<br>ostatnią aktualizację z dnia 2019-08-30. | m brzmieniu. Zobacz                                         |                                                                       |
| °en                                                                                                    | Ô                                                           | Ģ                                                                     |
| Najlepsze ceny<br>100 tysięcy sklepów konkuruje o Twoją uwagę.                                           | Największy wybór<br>95 milionów produktów w jednym miejscu. | Zawsze bezpiecznie<br>Zwrot zakupów i ochrona Kupującego dla każdego. |
| Korzystanie z serwisu oznacza akceptację <u>regularninu</u>                                              |                                                             | alleoro                                                               |

LUB jeśli użytkownik jest już zalogowany w Allegro wyświetlony zostanie komunikat:

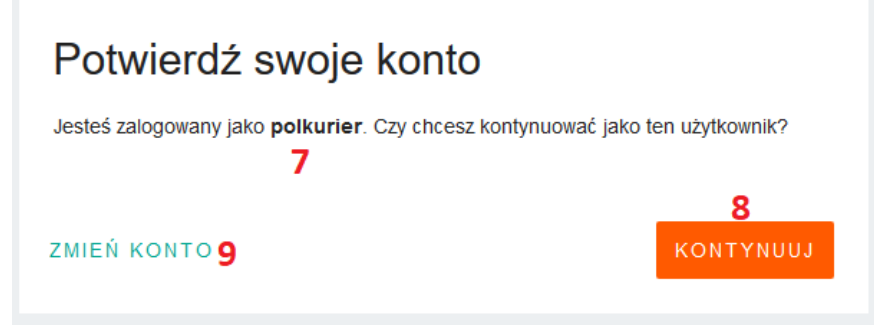

Jeśli nazwa zalogowanego konta (7) jest zgodna z kontem wymagającym logowania na liście (5), to wystarczy kliknąć przycisk "Kontynuuj" (8). Jeśli jest inna należy kliknąć przycisk "Zmień konto" (9) i zalogować się podając login i hasło.

7. Po poprawnym zalogowaniu użytkownik zostanie przeniesiony z powrotem do portalu Polkurier.pl. Proces logowania został zakończony.